## DJ-X100の基本操作

DJ-X100 はユティリティ受信に精通された方向けの製品です。受信モード、ステップ、スキ ャンやバンクなどの意味がお分かりにならないと正しくお使いになれません。この製品の 性質上、弊社ではこれらの用語や機能説明からのサポートは控えさせていただきます。本書 ではエアバンドとデジタル簡易無線登録局を例に基本操作について実際のデータを基にご 説明します。モードやステップ等の値を読み替えて他の周波数の操作に応用してください。

※バッテリー充電とアンテナ装着、電源オンオフ、ボリュームとスケルチ設定、各種キーの 位置、液晶表示の内容は先に本体に同梱の説明書(以下、詳細説明書)を参照してざっと覚 えてからお読みください。

・初期状態では音量ゼロ、下ダイヤル回して音量調整。FM なのでホワイトノイズ聞こえる。 ・同じくスケルチもゼロ(開放)、FUNC キーを押した後、MONI キーを押して SQL 表示が出た ら上ダイヤル回し、ホワイトノイズが聞こえなくなるレベルまで上げる。

## 【初期状態のプログラム済周波数】

クイックリコール機能を数字キーに登録していなければ、数字キーを長押しすると VFO モ ードで以下の周波数、電波型式、ステップになります。

- 1: 51.000MHz FM 20kHz アマチュア無線呼び出し周波数
- 2:118.000MHz AM 25kHz 民間エアバンド
- 3:145.000MHz FM 20kHz アマチュア無線呼び出し周波数
- 4:148.010MHz FM 20kHz VHF 簡易業務
- 5:168.534375MHz T102/B54 報道連絡波
- 6:300.000MHz AM 100KHz 軍用エアバンド
- 7:351.200MHz T98 6.26kHz デジタル簡易無線登録局 1CH
- 8:433.000MHz FM 20kHz アマチュア無線呼び出し周波数
- 9:467.000MHz T98 6.25MHz デジタル簡易無線免許局 1CH

O番は1~9の設定を一覧できる画面です。MONI キーを押すと受信画面に戻ります。

\* プログラムスキャンのバンドエッジなどは一切設定されていません。

\*クイックリコール機能を数字キーに割り当てるとデータは上書きされますが、パートリ セットすればこの状態に戻ります。この初期値を変更することはできません。

単に VFO モードでこの状態になるだけで、メモリーCH ではありません。手軽に違う設定を 試せるので詳細説明書を参照しながらキー、ダイヤル操作と液晶表示に各モードで慣れて ください。リセットすれば誤登録や誤設定も簡単に初期化できるので、安心して操作してく ださい。 \*本書ではセットモード設定や選択通信トーンなどのオプション機能は説明していません。 基本操作に慣れてから詳細説明書をお読みください。メモリー上書き、追加編集も簡単です。 メモリーチャンネル保護はなく、変更はすぐに反映されます。セットモード、UC などの数 値、漢字のネーム登録は編集用ユティリティソフトをお使いになるのが早くて簡単です。 \*メモリーや設定内容のバックアップ機能は本体側にはありません。これも編集用ユティ リティソフトをご利用ください。異なる設定内容をいくつでも自由にファイルにして保存・ 呼び出しできます。付属の USB ケーブルで PC と接続できます。

\*初めて本書の操作をするときは、パートリセットしてください。メモリーは消えません。 電源を切り、FUNC キーを押したまま電源を入れる。ALINCO DJ-X100 が表示されたら指を離 す。「パートリセットしますか」画面でダイヤルで「はい」を選び SET キーで確定、受信画 面 433.000MHz VF0 になる。

\*リンクなども含めてメモリー関連情報も全て消して、完全な出荷状態に戻すオールリセット操作はこちらです。

 [FUNC] キーと「MONI」キーを一緒に押しながら電源を入れALINCO DJ-X100の起動画面が 出たら指を離す。RESET画面を表示するので[上ダイヤル]で「はい」を選択、[SET]キ ーを押すと初期化して433.000 VF0モードで起動。

【特定の周波数をVF0 モードで受信】例:118.200MHz AM (VHF エアバンド成田タワー) 1:V/M キーでVFOを選択(リセット直後なら既に VF0 です)、数字キーで[1][1][8][.][2] と入力、SETキーを押す。

2: MODEキーでアナログ選択、SETキーとダイヤルでAM選択、SETキーで確定。
3: STEPキーとダイヤルで 25.00k を選択、SETキーで確定。

VF0/STEP25.00/MODE AM/118.200000MHz 表示が出たら終了。

\*聞きたいバンド(ここではエアバンド)の標準ステップ(ここでは25kHz)と電波型式 (ここでは AM)を入力しないと正しく VFO スキャンできません。オートモードは有りませ ん。エアバンドや簡易無線などはすぐにわかりますが、業務用無線バンドは市販の雑誌や周 波数帳で最新情報を検索する必要があります。弊社ではそのような情報は開示しません。

### 【メモリー登録の基本】例:118.200MHz AMを1CHに登録

1:VF0 モードでメモリー登録したい状態(ここでは前述の 118.200MHz AM)で FUNC キー を押してから V/M キーを押し、WRITE 画面の「メモリー番号」で SET キーを押し、メモリー 番号画面でダイヤルを回して書き込みたい CH(ここでは 001)を選ぶ。「未使用」は空き、 周波数が表示されるときは書き込み済だがそのまま上書きして編集可。SET キーを押して確 定。初期状態なら「001(未使用)」が表示される。

2:周波数、モード、ステップは VFO で設定したものが自動入力済。(ここでは

118.000AM/25kHz)

3:GPS スキャンが使いたければダイヤル回してスクロール(メニューが多いときは隠れて いることがあります)、「緯経度」選択、SET キーを押して「新規」、で<u>もう一度 SET キー押 して緯度画面に入り</u>、予め調べておいた緯度を小数点以下 6 桁まで数字とピリオド(SKIP キー)キー入力、打ち終わったら SET キーで確定。(例:成田第一ターミナル展望デッキ北 周辺の例 緯度 N35.763833) LOCATE 画面に戻るので、<u>ダイヤルで経度</u>を選び<u>もう一度 SET</u> <u>キーで経度画面に入り</u>、同じく小数点以下まで入力する(例: E140.383518) SET キー押す か6桁入れ終わると LOCATE 緯度経度画面に戻る。小数点以下の桁は多く入力するほど位置 情報は正確になるが、全部埋めなくても動作はする。

4:ダイヤルで「GPS から」の下にある「設定」を選択して SET キー、「設定しますか」で 「はい」を選んで SET キーで WRITE 画面に戻る。

5:ダイヤルでスクロールして「書込」、SET キーを押して、ダイヤルで「はい」を選択、 SET キーで確定、受信画面に戻る。

\*ここで説明していないバンクや通信設定(CTCSS/DCS/UC···)など加えたい情報は、メモリ ーモードで編集したい CH をダイヤルで選び、FUNC キーを押してから V/M キーを押し、「SET キー、ダイヤル、書き込み、はい」の繰り返しで編集できます。まず簡単なデータを数個書 き込んで、メモリー操作に慣れてください。

\*<u>「EDIT」画面では直接入力できない</u>ことにご注意ください。<u>必ずもう一度 SET キー押し</u> <u>てそれぞれの編集画面に入って操作、最後に「書込」を SET キーで「はい」に確定</u>します。 <u>忘れると</u>受信画面に戻り、編集中のデータは消えて入れなおし</u>になります。

 ・VF0 モードで適当な周波数に変え、FUNC キーを押したあと VM キー押してメモリーWRITE 画面に入り、SET キーでメモリー番号を 002 にして SET キーで確定、ダイヤルで[書込]、SET キーとダイヤルで「はい」を選択して登録。これを003,004…と繰り返し、適当なダ ミーCH を数個登録してください。後でメモリースキャンなどに使います。

### 参考:位置情報取得

グーグルマップ地図上で登録したいポイントを右クリックすると一番上に「35.763833, 140.383518」のような数字が表示されるので、数字上をクリックして位置情報をクリップボ ードにコピーします。その後テキストファイルなどにコピペして利用してください。

- ・成田第二ターミナル展望台の例 35.772458,140.389545
- ・伊丹空港の例:34.790757,135.442346 ・関空の例:34.434598,135.244641
- ・セントレアの例:34.859100,136.814454
- ・羽田の例:第一ターミナル展望デッキ:35.549242,139.783542

第二ターミナル展望デッキ: 35.551255, 139.788620

※北緯35度上での経度1度は約91km、1分は約1.5kmです。北に行くほど距離は短くなり、 北緯45度の稚内近辺では1分約1.3km、24度の波照間島では長くなって約1.7kmです。緯 度は位置によってほぼ変わらず、1度は約111km、1分は約1.8kmです。後述するGPS受信 中、FUNCキーを押すと、緯度経度は60進法で表示できます。

【メモリースキャン】

\*複数のメモリーチャンネルを予め登録しておかないと機能しません。

\*必ずノイズスケルチを掛けてホワイトノイズが出ないようにしないとスキャンしません。 ノイズは聞こえませんが、デジタルでも同じです。(FUNC 押した後 MONI キーで SQL 表示、 ダイヤル回してレベル上げる)

1: VF0 モードで VM キー押し、MEMO 表示のメモリーモードに入る。

2: SCAN キー長押しでオールメモリースキャンになっていることを確認、MONI キー押して 戻る。

3:受信画面で SCAN キー押すとスキャンが始まる。もう一度押すと止まる。次からは SCAN キー押すだけの操作になる。

【デジタル簡易無線登録局】 CH1

# 少し慣れてこられたと思うので以下、押す、選択、回す、確定する、選ぶ、戻る、等の説明 は省略します。

1: VF0 で351.2と数字キーで打って SET キー

- 2: MODE キーでダイヤル、「デジタル」選び SET キー、「T98」で SET キー
- 3: STEP キー、ダイヤルで 6.25K、SET キーで確定

VF0/STEP6.25/MODE T98/351.200000MHz 表示が出たら終了

※初期状態なら7番キー長押しでこの状態になりますが、練習と思って操作します。

## 【プログラムスキャンの基本:デジタル簡易無線登録局とエアバンド】

まず1から9を読んでデジカンを登録、次に())内の説明で02の VHF エアバンドを登録 します。両方しないと次の説明「リンクスキャン」ができません。

- 1:受信画面で FUNC キー押してからSCANキー、プログラム+数字画面。
- 2:好きな番号を選んでSETキー、「新規」でもう一度SETキー
- (例としてデジカンは01を選択、エアバンドは02を選択)
- 3:開始周波数でSETキー、周波数入力画面で数字キー、351.2と打ってSETキー (エアバンドは 118. で SET キー)
- 4: PS-01 画面でダイヤル回して「終了周波数」を選んでSETキー
- 5:周波数入力画面で351.38125と打ってSETキー

(エアバンドは PS-02 の 136.)

- 6: PS-01 画面でダイヤル回し、モードで SET キー押し、ダイヤルでデジタル選びSETキ ーでT98を選んでSETキー(エアバンドは PS-02 のアナログ、AM)
- 7:ダイヤルでSTEP選び SET キー、ダイヤルで 6.25k 選んでSETキー

(エアバンドは 25KHz)

8:ダイヤル回して「書き込み」選び、SETキーダイヤル、「はい」でSETキー押して 確定

9:プログラム-01に戻るのでMONIキーで受信画面に戻る

\*VFOモードでSCANキー長押し、SCAN画面でダイヤルを回してプログラムスキ ャンを選びSETキーを押します。プログラム—01と02があるので好きな方をダイヤ ルで選択、SETキーを押せば、受信画面に戻ってSCANを始めます。SCANボタンを 押すと止まります。変更しない限り、VFOで SCANボタンを押すとこのスキャンが走ります。

### 【プログラムリンク・スキャンの登録】P スキャンは VFO モードのみで動作します。

上記でデジカンとエアバンドをプログラムスキャン01と02に登録します。

1: V/M キーで VFO 選択、SCAN キー長押しで SCAN 画面

2:ダイヤルでリンクスキャン選択、SET キーで消去線が付いたリンクスキャンがたくさん 出る画面

3:ダイヤルでリンクスキャン-01選択、SET キー

4:ダイヤルで「リンク追加」を選択、プログラム—01と02が表示。プログラム—01 を選択して SET キー、プログラム—02も同じく SET キーで確定

5: MEMO 画面に戻るので「リンクスキャン実行」を選んで SET キー押すとスキャンが始まる。

\* SCAN キーを押すと止まります。もう一度押すと同じリンクスキャンをします。

\*SCAN キーを長押しすると別のスキャンモードが選べます。

\*プログラムスキャンペアを作ればそれらが候補としてリンク追加画面に出てきます。好きなものを PS-03, PS-04…と増やせます。重複して登録することもできます。

【覚えておくと便利です】

\*GPS 機能

お買い求め後すぐにご近所、または良く行く場所の、上空がなるべく広く見える屋外(公園、 河川敷、ビルの屋上…)で動作確認してください。

・SET キーで「表示モード」、SET キーとダイヤルで「GPS 表示」選択、SET キーで確定

・ダイヤルで「位置/距離」選択、SET キーとダイヤルで「位置情報取得」、SET キーとダイ ヤルで「GPS」選択、SET キーで確定して受信画面に戻る。GPS 表示画面になる。

この状態でしばらく待つと衛星アイコンが表示され、GPS アイコンが点灯に変わると位置情報を取得し始めます。ALT は高度、歩くと移動している方向(DIR)を真方位で表します。 ALT は衛星が4基以上必要で、GPS アイコンが点灯しても正確な表示になるまでしばら く時間がかかります。GPS が良好に受信できたら、その場所を GPS 確認地点と決めます。他の場所で GPS が受信しにくかった時は、その場所で動作に異常が無いか確認してください。 ビル街などでは空が見えていても、GPS 信号が良好に受信できないことがあります。屋内では GPS 信号は受信できなくても異常ではありません。

参考:

真方位とは北極点を真北とした方位で、真北が0度、真東が90度、真南が180度、真西が 270度です。方位磁石の指す北とはわずかにずれがあります。

## \*「通信が聞こえない、故障かな?」と思ったら

電源を切って、FUNC キーを押しながら電源を入れ、ダイヤルで「はい」を選んで SET キー を押すパートリセットをします。メモリー関連のデータは消えません。

製品付属のホイップアンテナを付けて、航空機が運航している時間帯に屋外に出て ACARS を 受信します。

・VF0 で 131.45 (または 131.25) を数字キー入力、SET キー

・MODE キーとダイヤルで「データ」、SET キーとダイヤルで「ACARS」、SET キーで確定

・ボリュームを少し上げてスケルチを開放、ホワイトノイズに混じって「ピギャピギャ」と バースト音が聞こえるか確認。それなりの信号強度で受信できたら JA\*\*\*\* Link test, のよ うな文字が表示される。表示が出たらスケルチを閉じ、ボリュームをゼロにしても文字のデ コードは可能。

このテストでアンテナ・受信・DSP・音声出力の各回路、表示機能、受信感度が正常である ことを確認できます。MODE キーを長押し、FM ラジオモードで近くの FM 局が受信できれば FM ラジオ回路も正常です。GPS は GPS 確認地点で前述の操作を行います。異常があればア ルインコ電子事業部 HP の「お問い合わせ」から電話かメールでご相談ください。

参考:

ACARS は航空機が送信するデータ信号で、飛行中の信号なら、空が広く見える屋外であれば 航空機が 100km 単位で離れていても標準付属のホイップアンテナで受信できます。デジタ ルの VDL システムに移行が始まり、以前より減ったとはいえ、日本中のどの場所でも、最も 簡単に受信できる通信信号です。これが受信できれば飛行中の航空機が地上に連絡する航 空路管制セクターの航空機側音声も受信できる可能性が高いです。受信場所を管轄するセ クターの周波数は「航空路管制セクター 周波数」で検索できます。

以上